# 排除Firepower威胁防御策略部署故障

目录

| <u>简介</u>             |
|-----------------------|
| 先决条件                  |
| <u>要求</u>             |
| 使用的组件                 |
| <u>背景信息</u>           |
| <u>策略部署概述</u>         |
| <u>示例概述</u>           |
| <u>故障排除</u>           |
| <u>FMC图形用户界面(GUI)</u> |
| 使用FMC日志进行故障排除         |
| 受管设备故障排除              |
| <u>示例</u>             |
| <u>常见故障消息</u>         |
| <u>相关信息</u>           |
|                       |

## 简介

本文档简要概述了FTD中的策略部署流程以及基本的故障排除技术。

## 先决条件

### 要求

Cisco 建议您了解以下主题:

- Firewall Management Center (FMC)
  - Firepower Threat Defense (FTD)

### 使用的组件

本文档不限于特定的软件和硬件版本。

本文档中的信息都是基于特定实验室环境中的设备编写的。本文档中使用的所有设备最初均采用原始(默认)配置。如果您的网络处 于活动状态,请确保您了解所有命令的潜在影响。

背景信息

借助 Cisco Firepower Threat Defense (FTD), Adaptive Security Appliances (ASA)提供的传统状态防火墙功能和 Next-Gen 防火墙功能(由 Snort 支持)现在可组合为一个产品。

由于此更改,FTD上 Policy Deployment Infrastructure 现在处理ASA代码(也称为LINA)和 Snort 一个捆绑包的配置更改。

### 策略部署概述

思科FTD利用 Policy Deployments 管理和推出注册到 Firewall Management Center (FMC)自身的设备的配置。

在部署中,有一系列步骤被划分为"阶段"。

FMC阶段可总结在此列表中。

| 第0阶段   | 部署初始化            |
|--------|------------------|
| 第1阶段   | 数据库对象集合          |
| 第2阶段   | 策略和对象集合          |
| 第3阶段   | NGFW命令行配置生成      |
| 第4阶段   | 设备部署包生成          |
| 第 5 阶段 | 发送和接收部署包         |
| 第6阶段   | 待定部署、部署操作和部署成功消息 |

了解流程中的阶段和故障位置有助于排除 Firepower 系统面临的故障。

在某些情况下,冲突可能是由于先前的配置或由于缺少 Advanced Flex Configuration 关键字而导致设备报告无法解决的故障。

### 示例概述

步骤1:点击 Deployment,指定要选择的设备。

第二步:提交设备部署后,FMC开始收集与设备相关的所有配置。

第三步:收集配置时,FMC创建数据包并通过其名为SFTunnel的通信机制将其发送到传感器。

第四步:FMC在侦听单个响应时通知传感器使用提供的策略启动部署过程。

第五步:受管设备解压缩存档文件并开始应用单个配置和包。

A.部署的前半部分是 Snort 配置,该配 Snort 置在本地进行测试以确保其有效性。

在证明有效后,新配置将移到 Snort的生产目录中。如果验证失败,则策略部署在此步骤失败。

B.部署包负载的第二半部分用于LINA配置,其中它由ngfwManager进程直接应用到LINA进程。

如果发生故障,更改将回滚并且策略部署发生故障。

第六步:如果 Snort 和LINA数据包均成功,受管设备会发出信号 Snort 以重新启动或重新加载,从而加载新配置并保存所有当前配 置。 步骤 7.如果所有消息均成功,传感器将发送成功消息,并等待管理中心确认消息。

步骤 8收到任务后,FMC会将任务标记为成功并允许策略捆绑完成。

#### 故障排除

期间遇到的问题 Policy Deployment 可能是由于(但不限于):

- 配置错误
- FMC和FTD之间的通信
- 数据库和系统运行状况
- 软件缺陷和警告
- 其他特殊情况

其中一些问题可以轻松解决,而另一些问题则需要思科 Technical Assistance Center (TAC)的帮助。

本部分的目的是提供隔离问题或确定根本原因的技术。

FMC图形用户界面(GUI)

思科建议在FMC设备上启动部署失败的每个故障排除会话。

在"故障通知"窗口中,在6.2.3以上的所有版本中,都有其他工具可以帮助处理其他可能的故障。

利用部署记录

步骤1:上拉FMC Web UI上的列 Deployments 表。

第二步:当 Deployments 选项卡处于选中状态时,请点击 Show History。

| Firewall Management Center<br>Overview / Dashboards / Dashboard | Overview | Analysis    | Policies | Devices | Objects | Integration | Deploy Q 🧿 🌣 🕲 admin 🕶 號 SECURE                      |
|-----------------------------------------------------------------|----------|-------------|----------|---------|---------|-------------|------------------------------------------------------|
|                                                                 |          |             |          |         |         |             | Deployments Upgrades Health Tasks Show Notifications |
| Summary Dashboard (switch dashboard)                            |          |             |          |         |         |             | 1 total 0 running 1 success 0 warnings 0 failures    |
| Provides a summary of activity on the appliance                 |          |             |          |         |         |             | ftd Deployment to device successful.                 |
| Network × Threats Intrusion Events                              | Status 0 | Seolocation | OoS      | +       |         |             |                                                      |

第三步:在 Deployment History 框内,您可以从FMC查看所有以前的部署。选择要查看更多数据的部署。

第四步:选择部署元素后,选 Deployment Details 择内容将显示 Transaction内部所有设备的列表。这些条目细分为以下列: Device Number, Device Name, Status,和 Transcript。

|          | Firewall Management Center<br>Deploy / Deployment History | Over       | rview /      | Analysis   | Policies       | Devices        | Objects | Integration          |           | Deploy                    | Q 🔮  | \$<br>🙆 admin 🔻 | cisco SECURE |
|----------|-----------------------------------------------------------|------------|--------------|------------|----------------|----------------|---------|----------------------|-----------|---------------------------|------|-----------------|--------------|
|          |                                                           |            |              |            |                |                |         |                      |           |                           |      |                 | Rollback     |
| <b>7</b> | K Search using job name, device name,                     | user name, | status, depl | loyment no | otes or 'Bookm | arked' keyword | d       |                      |           |                           |      |                 |              |
|          | Job Name                                                  |            | Deploy       | red by     | Start T        | îme            |         | End Time             | Status    | Deployment Notes          |      |                 |              |
| ~        | Deploy_Job_4                                              |            | admin        |            | May 7          | 2024 10:00 PM  | M       | May 7, 2024 10:02 PM | Completed |                           |      | :               |              |
|          | Device                                                    | Transcript | Preview      | Status     |                |                |         |                      |           |                           |      |                 |              |
|          | ftd                                                       | 8          | Β.           | Comple     | ted            |                |         |                      |           |                           |      |                 |              |
| >        | Deploy_Job_3                                              |            | admin        |            | May 7          | 2024 9:57 PM   |         | May 7, 2024 9:59 PM  | Completed |                           |      | :               |              |
| >        | Deploy_Job_2                                              |            | admin        |            | May 6          | 2024 11:04 AM  | м       | May 6, 2024 11:05 AM | Completed |                           |      | :               |              |
| >        | Deploy_Job_1                                              |            | Syster       | n          | May 6          | 2024 10:57 AM  | м       | May 6, 2024 10:59 AM | Completed | Deployment after registra | tion | :               |              |

第五步:选择所讨论的设备,并点击transcript选项以查看单个部署脚本,该脚本可以通知您受管设备上的故障和配置。

### **Transcript Details**

======SNORT APPLY========

======= CLI APPLY ========

FMC >> clear configuration session FMC >> strong-encryption-disable FMC >> logging message 611101 level informational FMC >> logging message 611102 level informational FMC >> logging message 611103 level informational FMC >> logging message 605004 level informational FMC >> logging message 605005 level informational FMC >> logging message 605005 level informational FMC >> logging message 60500

Close

Х

第六步:该记录可以指定某些故障条件,并为下一步骤显示一个非常重要的编号: Transaction ID。

### ===========TRANSACTION INFO===============

## Transaction ID: 34359753974 Device UUID: 49243dac-0ba7-11ef-af54-a592d78081a7

步骤 7.在 Firepower Deployment中, Transaction ID 是可用于跟踪策略部署的每个独立部分的内容。这样,在设备的命令行上,您 可以获取此数据的更深入版本,以进行补救和分析。

, 提示:如果找不到事务ID,或者您使用的版本在此版本打印之前,则此日志仍可用于查找单个失败消息。

### 使用FMC日志进行故障排除

尽管让Cisco TAC参与分析日志是合适的,但搜索日志可以帮助初步隔离问题并加快解决速度。FMC上有多个显示策略部署过程详细 信息的日志文件。

两个最常引用的日志是 policy\_deployment.log 和 usmsharedsvcs.log。

本文档中所有提及的文件均可使用多个Linux命令查看,例如 more、 less 和 vi。但是,确保仅对其执行操 read 作非常重要。所有文 件都需要root访问权限才能查看。

/var/opt/CSCOpx/MDC/log/operation/usmsharedsvcs.log

```
此日志清楚地标示FMC上的策略部署任务的开始和每个阶段的完成,这有助于确定部署发生故障的阶段以及故障代码。
```

日志的JSON部分中包含的 transactionID 值可用于查找与特定部署尝试相关的日志条目。

10-May-2024 18:05:31.249,[INFO],(JsonRESTServerResource.java:111)
com.cisco.nm.vms.api.rest.DeploymentServerResource, ajp-nio-127.0.0.1-9009-exec-3
\*\* REST Request [ DC ]
\*\* ID : e45c6abd-Offf-4341-bdad-ddd5fee10034
\*\* URL: POST https://localhost6/csm/api/deploy/GetTranscript
{
 "data": {},
 "deviceUUID": "49243dac-0ba7-11ef-af54-a592d78081a7",
 "jobID": 34359753974,
 "offset": {
 "size": 20,
 "start": 0
 },
 "requestID": "e3be908a0ef711ef9d519da21f9032fa",
 "version": "7.2.5"

}

#### /var/log/sf/policy\_deployment.log

```
虽然此日志文件存在于6.x版本(从6.4开始)的所有版本中,但其覆盖范围已扩展。
```

现在它描述了在FMC上构建部署软件包的详细步骤,因此最适合用于分析第1-4阶段的故障。

每个阶段的开始都标有一行,其上带有 INFO start.

May 8 02:00:58 RTP-vFMC-Pod-09 ActionQueueScrape.pl[10413]: > SF::UMPD::CSMData::getPolicyRollbackInfo start (161.32M) May 8 02:00:58 RTP-vFMC-Pod-09 ActionQueueScrape.pl[10413]: < SF::UMPD::CSMData::getPolicyRollbackInfo end (161.32M, 0.012(sec)) ...

#### 受管设备故障排除

还存在一些额外的阶段和部分,具体取决于设备软件包、高可用性配置以及每个受管设备的先前阶段的结果。

如果部署问题隔离到受管设备上的故障,则可以在设备上执行进一步故障排除,并在设备上执行两个日志:policy\_deployment.log和 ngfwManager.log。

/ngfw/var/log/ngfwManager.log

此日志文件提供 Config Communication Manager 和 Config Dispatcher 与FMC进行通信、处理部署软件包以及协调Snort和LINA配置 的验证和应用的详细步骤。

下面是ngfwManager.log的几个示例,代表主要阶段的开始:

FTD receives FMC's request for running configuration: May 30 16:37:10 ccm[4293] Thread-10: INFO com.cisco.ccm.ConfigCommunicationManager- Pa

/ngfw/var/log/sf/policy\_deployment.log

此日志包含应用于 Snort的策略的详细信息。尽管日志的内容大多是高级的,并且需要TAC进行分析,但仍可以通过几个关键条目跟 踪该过程:

Config Dispatcher begins extracting the packaged policies for validation: Jul 18 17:20:57 firepower policy\_apply.pl[25122]: INFO -> calling SF::UMPD:: INFO -> calling SF::UMPD:: INFO -> calling SF::UMPD:: INFO -> calling SF::UMPD:: INFO -> calling SF:: UMPD:: INFO -> calling SF:: INFO -> calling SF:: INFO -> calling SF:: INFO ->

### 步骤1:部署失败

| Deployments U                                                                                        | pgrades 🧕 🧿                        | Health                       | Tasks                           |               |            | Show Notif |
|----------------------------------------------------------------------------------------------------|------------------------------------|------------------------------|---------------------------------|---------------|------------|------------|
| 20+ total 0 waiting                                                                                  | 0 running                          | 0 retrying                   | 20+ success                     | 3 failures    | ् Filter   |            |
| <ul> <li>Policy Deployment</li> <li>Policy Deployment to</li> </ul>                                  |                                    | Apply faile                  | đ                               |               |            | 5m         |
| Policy Deployment<br>Policy Deployment to                                                            |                                    | Apply faile                  | d                               |               |            | 5m         |
| <ul> <li>Local Install</li> <li>Installing Cisco Firepo<br/>Failed to install Geolocation</li> </ul> | wer GeoLocatio<br>on Update Please | n Database<br>e contact tech | Update versic<br>nical support. | n: GeoDB-2024 | 4-03-25-01 | 9          |
|                                                                                                    |                                    | No mo                        | re older tasks                  |               |            |            |
| 第二步:获取 Deploy Transcript                                                                             | 和 Transaction ID。                  |                              |                                 |               |            |            |
|                                                                                                    | ===TRANS                           | SACTIC                       | N INFO=                         |               | =====      | :=         |
| Transaction ID: 3<br>Device UUID: 49                                                                 | 34359753<br>9243dac-(              | 8974<br>0ba7-1               | 1ef-af54                        | l-a592d7      | 8081a7     |            |

第三步:通过SSH登录 Management Center 并使用Linux实用程序 less 来读取文件,如您的FMC所示:

示例:sudo less /var/opt/CSCOpx/MDC/log/operation/usmsharedsvcs.log(sudo密码是ssh的用户密码。)

[admin@firepower:~\$ sudo less /var/opt/CSCOpx/MDC/log/operation/usmsharedsvcs.log]

1

### Password:

第四步:当您在 less中时,使用正斜杠并在消息ID中输入以搜索与部署事务ID相关的日志。

示例: /60129547881 (在less,使用n导航到下一个结果。)

\_

### 运行消息示例

```
10-Feb-2020 19:58:35.810, [INF0], (DefenseCenterServiceImpl.java:1394)
com.cisco.nm.vms.api.dc.DefenseCenterServiceImpl, Thread-526
** REST Request [ CSM ]
** ID : b1b660d2-6c1e-40a0-bbc4-feac62673cc8
** URL: Broadcast message.send.deployment
ł
 "body" : {
   "property" : "deployment:domain_snapshot_success",
    "argumentList" : [ {
      "key" : "PHASE",
     "value" : "Phase-2"
   } ]
 }.
 "user" : "68d03c42-d9bd-11dc-89f2-b7961d42c462",
 "type" : "deployment",
 "status" : "running",
 "progress" : 20,
 "silent" : true,
 "restart" : false,
 "transactionId" : 60129547881,
 "devices" : [ "4bd5d1b0-3347-11ea-b74f-c05455b8c82b" ]
١.
失败消息示例
10-Feb-2020 19:58:36.516, [INF0], (DefenseCenterServiceImpl.java:1394)
com.cisco.nm.vms.api.dc.DefenseCenterServiceImpl, Thread-526
** REST Request [ CSM ]
** ID : 3df80a13-2da8-4eb1-a599-c123bf48ac9f
** URL: Broadcast message.send.deployment
{
 "body" : {
   "property" : "deployment:failed_to_retrieve_running_configuration"
   "argumentList" : [ {
     "key" : "PHASE",
     "value" : "Phase-3"
   1
 }.
 "user" : "68d03c42-d9bd-11dc-89f2-b7961d42c462",
 "type" : "deployment",
 "status" : "failure",
 "progress" : 100,
 "silent" : false,
 "restart" : false,
 "transactionId" : 60129547881,
 "devices" : [ "4bd5d1b0-3347-11ea-b74f-c05455b8c82b" ]
}
```

即,failed\_to\_retrieve\_running\_configuration发生在两个设备之间的通信故障期间。

常见故障消息

这些是常见故障消息,可在 Management Center Task 的前端看到,错误代码可在后端看到。

可以分析这些消息,并将其与可能解决问题的常见原因进行比较。

如果未看到这些内容,或者无法解决您的问题,请联系TAC寻求帮助。

-----

| 错误代码                              | 错误消息                                                            | 原因                                                                                                    |
|-----------------------------------|-----------------------------------------------------------------|----------------------------------------------------------------------------------------------------|
| device_has_changed_domain         | 部署失败-设备已将域从<br>{SRCDOMAIN}更改为<br>{DESTINATIONDOMAIN}。<br>请稍后再试。 | 当货备移动或人备移动取发告门,销售的人员的。<br>一通误跨下通器问题。<br>一次一次一次一次一次<br>一次<br>一次<br>一次<br>一次<br>一次<br>一次<br>一、<br>一、<br>一、<br>一、<br>一、<br>一、<br>一、<br>一、<br>一、<br>一、<br>一、<br>一、<br>一、 |
| device_currently_under_deployment | 由于此设备正在进行另一个部<br>署,部署失败。请稍后再试。                                  | 在部署中的设备<br>上触发部署时<br>,通常会报告此<br>问题。在某些版                                                                                                    |

-

r

-

-

|                                                               |                                            | 本中,此过程会<br>在不发出故障通<br>知的情况下被随<br>此;但是,此阶<br>段仍用于故障排<br>除帮助。                                          |
|---------------------------------------------------------------|--------------------------------------------|----------------------------------------------------------------------------------------------------|
| device_not_member_of_container                                | 无法在作为集群成员的单个设<br>备上执行部署。请稍后再次尝<br>试部署集群。   | 此消息适用于具<br>有Firepower可<br>扩展操作系统<br>(FXOS)机备上的<br>FTD。如果于FXOS而非<br>FMC构消署已<br>主、<br>计<br>备上创建集群<br>。 |
| policy_altered_after_timestamp_for_other_devices_in_job_error | 自{TIMESTAMP}以来,一个<br>或多个设备的策略已更改。重<br>试部署。 | 如部创和,的任,。以  当署居CSM元和,的任,。解署建立为任何将重大时时时的大学的大学的大学的大学的大学的大学的大学的大学的大学的大学的大学的大学的大学的                       |

| policy_altered_after_timestamp_error | 自{Timestamp}以来,策略<br>{Policy Name}已更改。重试<br>部署。           | 此错误果、用、<br>业中、后、<br>一、<br>CSM和前,<br>之<br>了<br>全<br>部<br>和<br>前<br>、<br>大<br>て<br>SM和前<br>、<br>で<br>SM和前<br>、<br>で<br>SM和前<br>、<br>で<br>SM和前<br>、<br>で<br>SM和前<br>、<br>で<br>SM和前<br>、<br>で<br>SM和前<br>、<br>で<br>SM和前<br>、<br>で<br>SM和前<br>、<br>で<br>の<br>、<br>に<br>て<br>SM和前<br>、<br>で<br>の<br>、<br>に<br>の<br>、<br>に<br>の<br>の<br>、<br>の<br>で<br>に<br>の<br>の<br>、<br>の<br>で<br>に<br>の<br>の<br>、<br>の<br>で<br>の<br>の<br>の<br>の<br>の<br>の<br>の<br>の<br>の<br>の<br>の<br>の<br>の<br>の<br>の |
|--------------------------------------|-----------------------------------------------------------|----------------------------------------------------------------------------------------------------|
| csm_snapshot_error                   | 由于策略和对象收集失败,部<br>署失败。如果重复尝试后问题<br>仍然存在,请与Cisco TAC联<br>系。 | 如果提供了最近<br>等,其理大学的<br>。<br>如果策待<br>了<br>。<br>一<br>后<br>部<br>这<br>行<br>、<br>大<br>定<br>、<br>、<br>、<br>、<br>、<br>、<br>、<br>、<br>、<br>、<br>、<br>、<br>、<br>、<br>、<br>、<br>、                                                                                                    |
| domain_snapshot_timeout              | 由于收集策略和对象超时,部<br>署失败。如果再次尝试后问题<br>仍然存在,请与Cisco TAC联<br>系。 | 默快为系虚发能现。  如设数,种  如情认照分负机故致自    管未的可况  在下况超。过控,叫的    中得存出      如生现,                                                                                                    |

|                                          |                                                                  | 况,或稍后未继<br>续操作,请与<br>TAC联系。                                                                                                    |
|------------------------------------------|------------------------------------------------------------------|----------------------------------------------------------------------------------------------------|
| domain_snapshot_errors                   | 在策略和对象集合中部署失败<br>。如果再次尝试后问题仍然存<br>在,请与Cisco TAC联系。               | 联系 TAC.需要<br>进行高级故障排<br>除 <sup>。</sup>                                                                                                    |
| failed_to_retrieve_running_configuration | 由于无法从设备检索运行配置<br>信息,部署失败。重试部署。                                   | 当FT接时此备行个接 如那备与TMC大按可息间况备  隆运以大投可息间况备  隆运以大设。  大了了。  这个通行通时,的并之  道作通联路连运出证道控的  预且,。                                                                                                    |
| device_is_busy                           | 部署失败,因为设备可以运行<br>以前的部署或重新启动。如果<br>再次尝试后问题仍然存在,请<br>与Cisco TAC联系。 | 当FMC尝试部<br>署正部此,成于TD上<br>部时在署消在于前的<br>部消在于前上市的<br>。<br>成本<br>新<br>了D<br>上<br>部<br>已<br>上<br>部<br>已<br>上<br>部<br>已<br>上<br>部<br>日<br>大<br>前<br>た<br>前<br>た<br>前<br>た<br>前<br>た<br>前<br>た<br>前<br>た<br>前<br>た<br>前<br>た<br>前<br>た<br>前 |

|                                         |                                                                  | 解决此问题。                                                                                            |
|-----------------------------------------|------------------------------------------------------------------|---------------------------------------------------------------------------------------------------|
|                                         |                                                                  | 如果延迟后或者<br>延迟不可接受<br>,请与TAC联系<br>。                                                                |
| no_response_for_show_cmd                | 由于设备存在连接问题,部署<br>失败,或者设备未响应。如果<br>再次尝试后问题仍然存在,请<br>与Cisco TAC联系。 | FMC发出某些<br>LINA show命令<br>来获取用于生成<br>配。<br>终端传感器上<br>存在连接问题器上<br><b>ngfwManager</b> 进<br>程问题这种情况。 |
|                                         |                                                                  | 如果您的设备之<br>间没有出现连接<br>问题,请与<br>TAC联系。                                                             |
| network_latency_or_device_not_reachable | 由于与设备的通信失败,部署<br>失败。如果再次尝试后问题仍<br>然存在,请与Cisco TAC联系<br>。         | 通的发策设延是中本设备延而。<br>在网,超之了否没不了。<br>一个一个一个一个一个一个一个一个一个一个一个一个一个一个一个一个一个一个一个                           |

| slave_app_sync                     | 由于正在进行群集配置同步<br>,部署失败。重试部署。                      | 这FTD<br>FTD<br>集在<br>(行<br>5<br>年<br>7<br>5<br>年<br>7<br>5<br>7<br>7<br>5<br>7<br>7<br>7<br>7<br>7<br>7<br>7<br>7<br>7<br>7 |
|------------------------------------|--------------------------------------------------|----------------------------------------------------------------------------------------------------|
| asa_configuration_generation_error | 部署无法生成设备配置。如果<br>再次尝试后问题仍然存在,请<br>与Cisco TAC联系。  | 查                                                                                                    |
| interface_out_of_date              | 部署失败,因为设备上的接口<br>已过期。请保存interfaces页面<br>上的配置并重试。 | 如果接口在部署<br>期间或部署之前<br>与设备取消关联<br>,则在4100或<br>9300型号上会<br>发生这种情况。                                                            |

|                                  |                                                          | 在尝试部署之前<br>,验证接口已完<br>全关联或未关联<br>。                                      |
|----------------------------------|----------------------------------------------------------|-------------------------------------------------------------------------|
| device_package_error             | 部署无法为设备生成配置。如<br>果再次尝试后问题仍然存在<br>,请与Cisco TAC联系。         | 此错误表示无法<br>生成设备的设备<br>配置。联系<br>TAC.                                     |
| device_package_timeout           | 由于配置生成期间超时,部署<br>失败。如果再次尝试后问题仍<br>然存在,请与Cisco TAC联系<br>。 | 如果设备之间的<br>延迟超,则可能会发<br>生这对情况。如<br>果延迟出现代后<br>,仍然出现此问<br>题,请与TAC联<br>系。 |
| device_communication_errors      | 由于设备通信失败,部署失败<br>。检查网络连接并重试部署。                           | 此间 题                                                                    |
| unable_to_initiate_deployment_dc | 策略部署失败。重试部署。                                             | 必须再次尝试解<br>决此问题。<br>当FMC由于临<br>时锁定数据库而<br>无法启动部署时<br>,可能会发生这<br>种情况。    |

| device_failure_timeout          | 由于超时,部署到设备失败。<br>重试部署。                                   | 这与FTD部署相<br>关。FTD上的进<br>得等等。时<br>会都。时。<br>出请连正常,<br>到验接,<br>了AC联系。                                                                                        |
|---------------------------------|----------------------------------------------------------|----------------------------------------------------------------------------------------------------|
| device_failure_download_timeout | 由于设备配置下载超时,部署<br>失败。如果再次尝试后问题仍<br>然存在,请与Cisco TAC联系<br>。 | 这与FTD部署之。<br>与FTD部等于于<br>,FTD部等者<br>。<br>在后<br>验<br>证<br>试<br>。<br>》<br>。<br>》<br>》<br>。<br>》<br>》<br>。<br>》<br>》<br>》<br>》<br>》<br>》<br>》<br>》<br>》<br>》 |
| device_failure_configuration    | 由于配置错误,部署失败。如<br>果再次尝试后问题仍然存在<br>,请与Cisco TAC联系。         | FMC为设备生<br>成的配置中的任<br>何難 <b>error post</b><br>apply。<br>需要中对此验了日<br>新,问题注<br>的回滚。<br>修复后,如果日                                                              |

|                                            |                                                          | 志无法与Cisco<br>Bug Search<br>Tool中的已知缺<br>陷匹配,则通常<br>需要TAC干预和<br>漏洞创建。                                 |
|--------------------------------------------|----------------------------------------------------------|----------------------------------------------------------------------------------------------------|
| deployment_timeout_no_response_from_device | 由于与设备的通信超时,部署<br>失败。如果再次尝试后问题仍<br>然存在,请与Cisco TAC联系<br>。 | 如果FMC在<br>≤45分钟后仍未<br>收到来自设备的<br>消息,则会出现<br>此超时。<br>这是通信错误。<br>验证通信,如果<br>验证,请联系<br>TAC。             |
| device_failure_change_master               | 部署到集群失败,因为主设备<br>已更改。重试部署。                               | 对于FTD集群设<br>置节点器后,如果主进行。<br>前。<br>一个,<br>一个,<br>一个,<br>一个,<br>一个,<br>一个,<br>一个,<br>一个,<br>一个,<br>一个, |

| device_failure_unknown_master | 由于主设备识别失败,部署到<br>集群失败。重试部署。                               | FMC中的 通以接设FMC 可C命群 > momentation 1000000000000000000000000000000000000 |
|-------------------------------|-----------------------------------------------------------|------------------------------------------------------------------------|
| cd_deploy_app_sync            | 由于正在进行群集配置同步<br>,部署失败。 重试部署。                              | 如果设备处于应<br>用同步状态,可<br>能会发生这种情<br>况。应用同步完<br>成后,请再次重<br>试部署。            |
| cd_existing_deployment        | 部署失败,因为与并行以前的<br>部署冲突。如果再次尝试后问<br>题仍然存在,请与Cisco<br>TAC联系。 | 如果部署在一端<br>并行执行,而在<br>另一端并行执行<br>,则可能发生这<br>种情况。                       |

|  | 这些故障通常由<br>设备之间的通信<br>问题引起。   |
|--|-------------------------------|
|  | 如果在超时后仍<br>然无法部署,请<br>与TAC联系。 |

相关信息

• <u>排除Firepower文件生成过程故障</u>

• <u>思科技术支持和下载</u>

### 关于此翻译

思科采用人工翻译与机器翻译相结合的方式将此文档翻译成不同语言,希望全球的用户都能通过各 自的语言得到支持性的内容。

请注意:即使是最好的机器翻译,其准确度也不及专业翻译人员的水平。

Cisco Systems, Inc. 对于翻译的准确性不承担任何责任,并建议您总是参考英文原始文档(已提供 链接)。